## Como averbar filho através do Portal do Beneficiário?

|                         |                    |           |                |                |              |   | Por               | tal do Bene    | ficiário |
|-------------------------|--------------------|-----------|----------------|----------------|--------------|---|-------------------|----------------|----------|
| Os meus dados Candidat  | turas Marcações Or | line Pedi | dos de alteraç | ão             |              |   |                   |                | Ajud     |
| Os meus dados           | 5                  |           |                |                |              |   |                   |                |          |
| Inf. Geral              | Inf. Bancária      | Situaç    | ões            | Comandos       | Familiares   | c | ofre Previdência  | Documentos     |          |
|                         |                    |           |                |                |              |   |                   |                |          |
| Nome                    |                    |           |                |                |              |   |                   |                |          |
| Rafael Marques Card     | 050                |           |                |                |              |   |                   |                |          |
| Nº Beneficiário         |                    |           | Data de A      | dmissibilidade |              |   |                   |                |          |
| 50116                   |                    |           | 11-05-2        | 015            |              |   |                   |                |          |
| Nº Matrícula            |                    |           | Nº Pensio      | nista          |              |   |                   |                |          |
| 156362                  |                    |           |                |                |              |   |                   |                |          |
| Data de nascimento      | Idade              |           | Género         |                | Estado Civil |   | -                 |                |          |
| 02-04-1994              | 27                 |           | Masculii       | 10 ¥           | Solteiro(a)  | × |                   |                |          |
| Doc. de Identificação C | ivil               |           | N° Identif     | icação Civil   |              |   | Data de Validade  | 1 <sup>4</sup> |          |
| Cartão de Cidadão       |                    | *         | 146075         | 29             |              |   | 13-01-2030        |                |          |
| NIF                     |                    |           | N° Segura      | inça Social    |              |   | Pessoa c\ incapad | cidade + 50%   |          |
| 229786383               |                    |           | 120399         | 73003          |              |   |                   |                |          |
| Código da Categoria     |                    |           | Categoria      |                |              |   | Cargo             |                |          |
| 0 1 1                   | 3                  | 5         | AGENTE         |                |              |   |                   |                |          |
| Classificação Orgânica  |                    |           | Unidade        | le Colocação   |              |   |                   |                |          |
|                         | ITANO LISBOA       |           | Comand         | o Metropolitan | o de Lisboa  |   |                   |                |          |

1. Clicar em Pedidos de alteração

| SERVICOS SOCIAIS<br>POLICIA DÉ SEGUIRANCA PÚBLICA                                                                         | Ben<br>156                | n-vindo(a),<br>362 |                   | O<br>Log o |
|----------------------------------------------------------------------------------------------------|---------------------------|--------------------|-------------------|------------|
|                                                                                                    |                           |                    | Portal do Be      | neficiário |
| Os meus dados Candidaturas Marcações Online                                                                               | Pedidos de alteração      |                    |                   | Ajud       |
|                                                                                                    |                           |                    |                   |            |
| Dadidas da altoração (Daslama                                                                                             | sões                      |                    |                   |            |
| Pedidos de alteração/Reclama                                                                                              | ções                      |                    |                   |            |
| Pedidos de alteração/Reclama                                                                                              | ções                      |                    | م م               | č Q.       |
| Pedidos de alteração/Reclama<br>Adicionar Pedido                                                                          | ções                      |                    | م م               | <u>د م</u> |
| Pedidos de alteração/Reclama<br>Adicionar Pedido<br>ubmetidos Aprovados Recusados Cancelados Todos<br>Nº do Pedido Secção | ÇÕES<br>Tipo de Alteração | Data de Submissão  | Data de Avaliação | Estado     |

2. Clicar em Adicionar Pedido

| POLICIA DE SEGURA                                                           | NCA PÚBLICA                                                                          | 156362            | U<br>Log out            |
|-----------------------------------------------------------------------------|--------------------------------------------------------------------------------------|-------------------|-------------------------|
|                                                                             |                                                                                      |                   | Portal do Beneficiário  |
| s meus dados Candidaturas                                                   | Marcações Online Pedidos de alteração                                                |                   | Ajuda                   |
| dicionar Registo                                                            | Pedido de alteração/Recla                                                            | amação            |                         |
| Adicionar Registo<br>nf. Geral Submits as de I                              | Pedido de alteração/Recla                                                            | Data de Avaliação | Estado                  |
| Adicionar Registo<br>nf. Geral Sulvintes Averle T<br>Nº do Pedido           | Pedido de alteração/Recla<br>Documentos Minutes/Instructetado a<br>Data de Submissão | Data de Avaliação | Estado<br>Em Preparação |
| Adicionar Registo<br>nf. Geral Sulverles Averle I<br>Nº do Pedido<br>Secção | Decomentos Data de Submissão<br>Tipo de Alteração                                    | Data de Avaliação | Estado<br>Em Preparação |

**3.** Selecionar na *Secção*, **Os meus dados**, e em *Tipo de Alteração*, **Averbamento/Inscrição de Familiar**, e <u>GUARDAR</u>

|                                |                                      |                                               |                   |   | Doutel de Dou | Galde   |
|--------------------------------|--------------------------------------|-----------------------------------------------|-------------------|---|---------------|---------|
|                                |                                      |                                               |                   | P | ortal ao Ben  | ejiciar |
| meus dados Candidatu           | ras Marcações Or                     | líne Pedidos de alteração                     |                   |   |               | Aju     |
| edido de altera                | ação/Reclai                          | mação                                         |                   |   |               |         |
| rmulário de Inscrição de Fa    | miliares, Documento<br>de Documentos | o Comprovativo<br>Minutas/Instruções de apoio |                   |   |               |         |
| lº do Pedido                   |                                      | Data de Submissão                             | Data de Avaliação |   | Estado        |         |
| 384                            |                                      |                                               |                   |   | Em Preparação |         |
| ecção                          |                                      | lipo de Alteração                             |                   |   |               |         |
| Os meus dados                  | ~                                    | Averbamento/Inscrição de familia              | r                 |   |               |         |
| verbar familiar/fa             | miliar benfic                        | iário titular                                 |                   |   | Submeter      | Vo      |
| Jicionar Registo Pesquisar e : | ndicionar registo Peso               | uisar e adicionar registo Benficiário titular |                   |   | ٩ ٩           | ٩       |
|                                |                                      | - Andrewson and -                             |                   |   |               |         |

4. Depois de guardado, clicar em Adicionar Registo (se ainda não foi inserido por nenhum beneficiário) ou Pesquisar e adicionar registo (se já foi adicionado por algum beneficiário ex.: casais em que ambos são polícias/beneficiários titulares)

|                      |                                             |                                      |                              | Portal do Bene                                                                                                    | ficiári |
|----------------------|---------------------------------------------|--------------------------------------|------------------------------|----------------------------------------------------------------------------------------------------|---------|
| )s meus dados Ca     | ndidaturas Marcações Online                 | Pedidos de alteração                 |                              |                                                                                                    | Ajuo    |
|                      |                                             |                                      |                              |                                                                                                    |         |
| Pedido de a          | lteracão/Reclamaca                          | ão                                   |                              |                                                                                                    |         |
|                      | Familiar                                    |                                      |                              | ×                                                                                                    |         |
| ocumentos que fa     |                                             |                                      |                              |                                                                                                    |         |
| ormulario de Inscri  | Nome                                        |                                      |                              |                                                                                                    |         |
| Inf. Geral Su        | Parentesco                                  | Género                               | Data de nascimento           | Idade                                                                                                    |         |
|                      | -Selecionar-                                | -Selecionar-                         |                              | 0                                                                                                    |         |
| Nº do Pedido<br>884  | NIF                                         | Nº Segurança Social                  | Pessoa c\ incapacidade + 50% |                                                                                                    |         |
| Secção               |                                             |                                      |                              |                                                                                                    |         |
| Os meus dado         | Doc. de Identificação Civil                 | Nº de Identificação civil            |                              |                                                                                                    | ~       |
|                      | -Selecional-                                | Talamával                            | Email                        |                                                                                                    |         |
|                      |                                             | Telemover                            | Linan                        |                                                                                                    | Volta   |
|                      |                                             | -                                    | ų.                           | Constant of the second second s |         |
| werbar fam           |                                             |                                      |                              | Guardar                                                                                                    |         |
| Adicionar Registo Pe | squisar e adicionar registo   Pesquisar e a | dicionar registo Benficiário titular |                              | 0.0×                                                                                                    |         |
|                      | Contraction of the second                   |                                      |                              | 44                                                                                                    | S       |
| Nome                 | NIF                                         | Parentesco                           | N° Bene                      | ficiário                                                                                                    |         |

Caso 1 - Adicionar Registo (se ainda não foi inserido por nenhum beneficiário)

5. Preencher todos os campos possíveis, e GUARDAR

|                                      |                         |                            |                  |                             | i ortar do  | benejiciuno |
|--------------------------------------|-------------------------|----------------------------|------------------|-----------------------------|-------------|-------------|
| meus dados Ca                        | ndidaturas Marcações O  | nline Pedidos de alteração |                  |                             |             | Ajuda       |
| dido do s                            | ltorocão /Doolo         |                            |                  |                             |             |             |
| edido de la                          | Pesquisar e adicionar r | egisto                     |                  |                             |             | X           |
| cumentos que fa<br>mulário de Inscri | NIF                     | Nome                       | -                |                             |             |             |
| . Geral Su                           | Parentesco              |                            |                  |                             |             |             |
|                                      | -Selecionar-            | Familiar                   |                  |                             |             |             |
| 84                                   | Data de nascimento      |                            |                  | Q Q* Q                      | idade + 50% |             |
| cção                                 | Doc. de Identificação   |                            |                  |                             |             |             |
| s meus dado                          | -Selecionar-            | Nome NIF Data de I         | nascimento Idade | Pessoa c\ incapacidade + 50 | 0%          | ~           |
|                                      | Telemóvel               |                            |                  |                             |             | -           |
|                                      |                         |                            |                  |                             |             | voltar      |
| erbar fam                            |                         |                            |                  |                             | Gu          | ardar       |
|                                      |                         |                            |                  |                             |             |             |
| cionar Registo P                     |                         |                            |                  |                             |             | 444         |
|                                      |                         |                            |                  |                             |             |             |

Caso 2 - **Pesquisar e adicionar registo** (se já foi adicionado por algum beneficiário ex.: casais em que ambos são polícias/beneficiários titulares)

Inserir NIF do filho, já inserido pelo outro beneficiário, e clicar na Lupa ( ), e GUARDAR

| SERVIÇOS SOCIAIS<br>POLÍCIA DÉ SEGURANÇA PÚBLICA |                             | Bem-vindo(a),<br>156362 | O<br>Log out           |
|--------------------------------------------------|-----------------------------|-------------------------|------------------------|
|                                                  |                             |                         | Portal do Beneficiário |
| Ds meus dados Candidaturas Marcações Onli        | ne Pedidos de alteração     |                         | Ajuda                  |
| Pedido de alteração/Reclam                       | nação                       |                         |                        |
| nt. Geral Submissão de Documentos                | Minutas/Instruções de apoio |                         | 2.º                    |
|                                                  |                             |                         | Submeter Voltar        |
| Documentos                                       |                             |                         |                        |
| Documentos                                       |                             |                         |                        |

6. Submeter Documentos, clicando em Adicionar Registo, e posteriormente em Submeter.